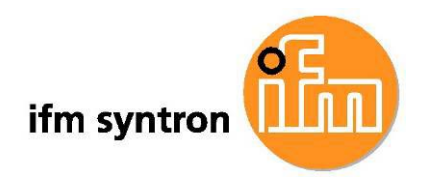

Interface de commande intuitive Automate Modicon M340

Description de la bibliothèque

DTE102

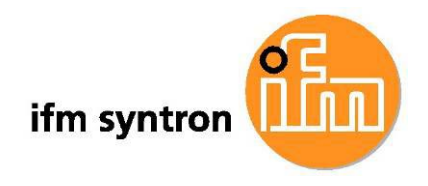

# Contenu

| Сс | ontenu |                                                                       | . 2 |
|----|--------|-----------------------------------------------------------------------|-----|
| 1  | Aper   | çu                                                                    | . 3 |
| 2  | Exclu  | usion de la responsabilité                                            | . 3 |
| 3  | Régl   | er les paramètres de connexion dans le boîtier de contrôle            | . 3 |
| 4  | Proje  | eter la connexion dans Unity Pro                                      | . 4 |
|    | 4.1    | Ajouter le boîtier de contrôle dans le catalogue matériel d'Unity Pro | . 4 |
|    | 4.2    | Ajouter le boîtier de contrôle dans le projet logiciel                | . 6 |
|    | 4.3    | Régler les paramètres de connexion dans le module de communication    | . 8 |
|    | 4.4    | Configurer les voies du boîtier de contrôle                           | 11  |
| 5  | Trav   | ailler avec la bibliothèque                                           | 12  |
|    | 5.1    | Intégrer la bibliothèque dans Unity Pro                               | 12  |
|    | 5.2    | Contenu de la bibliothèque                                            | 12  |
|    | 5.3    | Utiliser les blocs fonctionnels dans le programme d'application       | 13  |
| 6  | Les b  | plocs fonctionnels de la bibliothèque en détail                       | 13  |
|    | 6.1    | Le bloc fonctionnel DTE102 INACTIVE                                   | 13  |
|    | 6.2    | Le bloc fonctionnel DTE102 INPUT                                      | 14  |
|    | 6.3    | Le bloc fonctionnel DTE102 OUTPUT                                     | 16  |
|    | 6.4    | Le bloc fonctionnel DTE102 RWH RW                                     | 18  |
|    | 6.4.   | 1 Structure de la communication                                       | 20  |
|    | 6.4.   | 2 Processus du traitement de commandes                                | 21  |
|    | 6.4.   | 3 Lecture de l'UID du tag                                             | 22  |
|    | 6.4.   | 4 Lecture d'une zone de la mémoire USER du tag                        | 23  |
|    | 6.4.   | 5 Ecriture sur une zone de la mémoire USER du tag                     | 23  |
|    | 6.4.   | 6 Indications sur le paramètre de sortie ow Status                    | 24  |

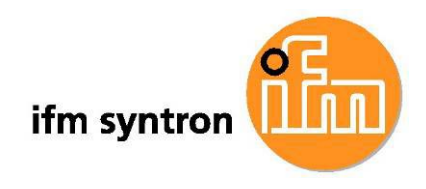

### 1 Aperçu

La bibliothèque DTE102 pour Unity Pro contient un package de codes pour l'automate Modicon M340 de Schneider Electric pour simplifier l'échange de données avec le boîtier de contrôle DTE102 d'ifm electronic dans le programme d'application de l'API. Pour chaque module supporté du boîtier de contrôle un bloc fonctionnel (DFB) est mis à disposition.

Ce document explique la configuration de la connexion entre l'automate et le boîtier de contrôle et décrit l'intégration et l'utilisation de la bibliothèque dans le projet Unity Pro.

#### 2 Exclusion de la responsabilité

Le package de codes de la bibliothèque est une version de démonstration. Il est uniquement destiné à servir d'exemple pour l'utilisateur. Toute utilisation de ce package de codes pour la commande machine s'effectue sous la responsabilité du développeur !

Les auteurs et titulaires d'un droit de ce package de codes excluent toute responsabilité pour le bon fonctionnement ou la compatibilité de cette version de démonstration.

Pour des raisons de droits de propriété intellectuelle seule la distribution gratuite de ce package de codes est autorisée.

#### 3 Régler les paramètres de connexion dans le boîtier de contrôle

L'interface web intégré dans l'appareil est utilisé pour le réglage des paramètres de connexion dans le boîtier de contrôle. Ceci est possible avec tout navigateur web. Le boîtier de contrôle est livré avec l'adresse IP 192.168.0.79.

- Raccorder le PC et le boîtier de contrôle dans un réseau
- > Démarrer le navigateur web sur le PC et saisir l'adresse IP du boîtier de contrôle
- A la page Home cliquer sur le lien EDS.ZIP pour télécharger une archive avec le fichier EDS pour l'appareil.

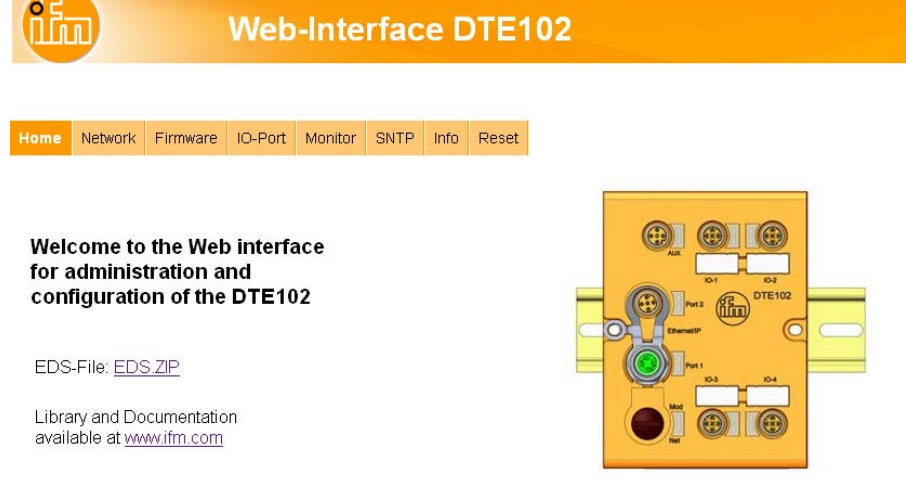

Figure 1

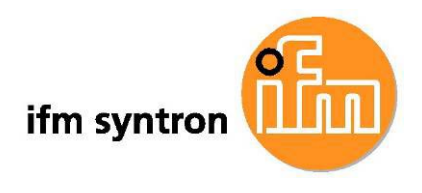

- A la page Network les paramètres du réseau peuvent être réglés
- Cliquer sur [submit] pour appliquer les paramètres du réseau dans le boîtier de contrôle

# Web-Interface DTE102

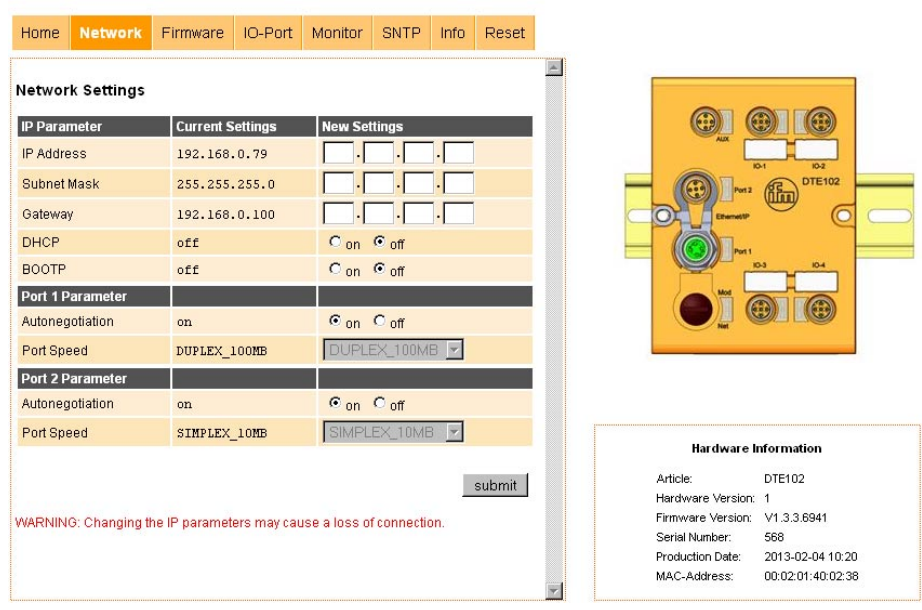

Figure 2

#### 4 Projeter la connexion dans Unity Pro

La communication entre l'automate et le boîtier de contrôle s'effectue via Ethernet/IP grâce à un module de communication NOC0401 dans l'automate M340. Les blocs fonctionnels de la bibliothèque DTE102 utilisent le service cyclique "Implicit Messaging" pour l'échange de données avec le boîtier de contrôle. Pour ce faire, une projection de la connexion dans Unity Pro est impérative.

Chaque boîtier de contrôle DTE102 utilise 80 octets dans la zone d'entrées et 80 octets dans la zone de sorties du module de communication NOC0401. Ces zones sont à réserver lors de la configuration des zones d'adressage du module de communication.

#### 4.1 Ajouter le boîtier de contrôle dans le catalogue matériel d'Unity Pro

Pour intégrer le boîtier de contrôle dans le catalogue matériel le fichier EDS du boîtier de contrôle est nécessaire. Ce fichier EDS peut être téléchargé via l'interface web du boîtier de contrôle comme archive (voir le chapitre 3). Après le décompactage de cette archive le fichier EDS peut être intégré dans le catalogue matériel.

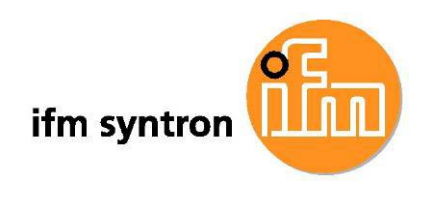

- > Dans le navigateur de DTM cliquer sur le module de communication par le bouton droit de la souris
- > Sélectionner via le menu contextuel *Menu Equipement* → Fonctions supplémentaires  $\rightarrow$ Ajouter un fichier EDS à la bibliothèque
- × 🤯 PC hôte 2 < 19 Ouvrir Ajouter... Connecter Charger les données depuis l'équipement Stocker les données sur l'équipement ALT+Entrée Propriétés Comparer Imprimer l'équipement Configuration Supprimer le fichier EDS de la bibliothèque A propos de <u>M</u>ode avancé

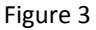

> A l'aide de l'assistant qui s'ouvre ajouter le fichier EDS du boîtier de contrôle à la bibliothèque

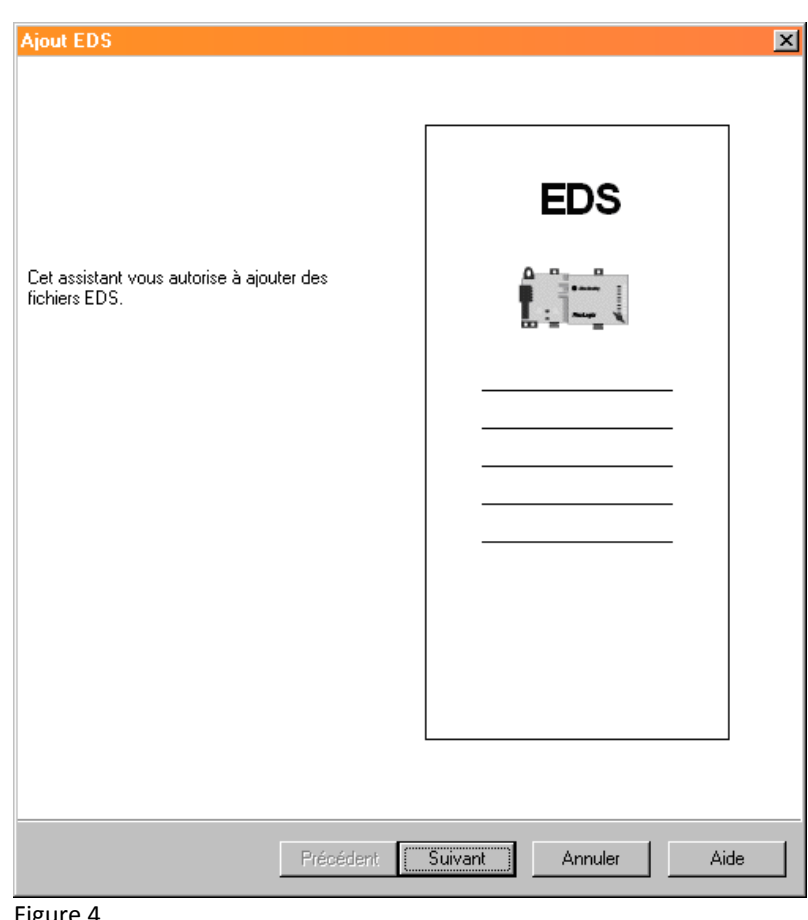

Figure 4

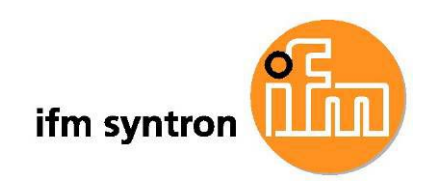

 Ouvrir le catalogue matériel dans Unity Pro

| 📸 Unity Pro S :                    |                                        |                 |
|------------------------------------|----------------------------------------|-----------------|
| Fichier Edition Affichage Services | Outils Génération Automate Mise au po  | int Fenêtre Aid |
| 12 ☞ 🖬 증   15 % 62                 | <u>N</u> avigateur du projet           | Alt+1           |
| -                                  | Catalogue matériel                     | Alt+2           |
|                                    | 🔟 Navigateur de bibliothèque des types | Alt+3           |
|                                    | Bibliothèque des écrans d'exploitation | Alt+4           |
|                                    | <u>R</u> echercher / remplacer         | Alt+5           |
|                                    | ⊻isualisation du diagnostic            | Alt+6           |
|                                    | Ec <u>r</u> an de l'automate           | Alt+7           |
|                                    | Fenêtre des <u>v</u> ariables          | Alt+8           |
|                                    | E <u>d</u> iteur de données            | Alt+9           |
|                                    | Navigateur de DT <u>M</u>              | Alt+Maj+1       |
|                                    | Signets                                | Alt+Mai+2       |
| Figure 5                           |                                        |                 |

- Dans le catalogue matériel passer à l'onglet Catalogue DTM
- Cliquer sur [Mettre à jour] pour mettre le catalogue à jour

| Catalogue matériel                   |                      |               | 4 ×                |  |  |  |
|--------------------------------------|----------------------|---------------|--------------------|--|--|--|
| ⊡ Tous les équipements               | Equipement           | Туре          | Fournisseur 📃      |  |  |  |
| i ∰····· Types d'équipements         | Q_NOC78000           | Communication | Schneider Electric |  |  |  |
| i ∰ Fournisseurs                     | Q_NOC78100           | Communication | Schneider Electric |  |  |  |
| 🗄 Groupes                            | CRP                  | Communication | Schneider Electric |  |  |  |
| Protocoles                           | Q_NOC77101           | Communication | Schneider Electric |  |  |  |
|                                      | P_ETC101             | Communication | Schneider Electric |  |  |  |
|                                      | M_NOC0401            | Communication | Schneider Electric |  |  |  |
|                                      | P_ETC101.2           | Communication | Schneider Electric |  |  |  |
|                                      | M_NOC0401.2          | Communication | Schneider Electric |  |  |  |
|                                      | Generic Device       | Equipement    | Schneider Electric |  |  |  |
|                                      | Generic Device Expli | Equipement    | Schneider Electric |  |  |  |
|                                      | Advanced Generic E   | Equipement    | Schneider Electric |  |  |  |
|                                      | Lexium 32 (from EDS) | Equipement    | Schneider Electric |  |  |  |
|                                      | ALTIVAR71 Revision   | Equipement    | Schneider Electric |  |  |  |
|                                      | ALTIVAR71 Revision   | Equipement    | Schneider Electric |  |  |  |
|                                      | ALTIVAR71 Revision   | Equipement    | Schneider Electric |  |  |  |
|                                      | ALTIVAR61 Revision   | Equinement    | Schneider Electric |  |  |  |
| Mettre à jour                        |                      |               |                    |  |  |  |
| CANopen A Bus automate Catalogue DTM |                      |               |                    |  |  |  |

Figure 6

#### 4.2 Ajouter le boîtier de contrôle dans le projet logiciel

- Dans le navigateur de DTM cliquer sur le module de communication via le bouton droit de la souris
- Sélectionner via le menu contextuel Ajouter...

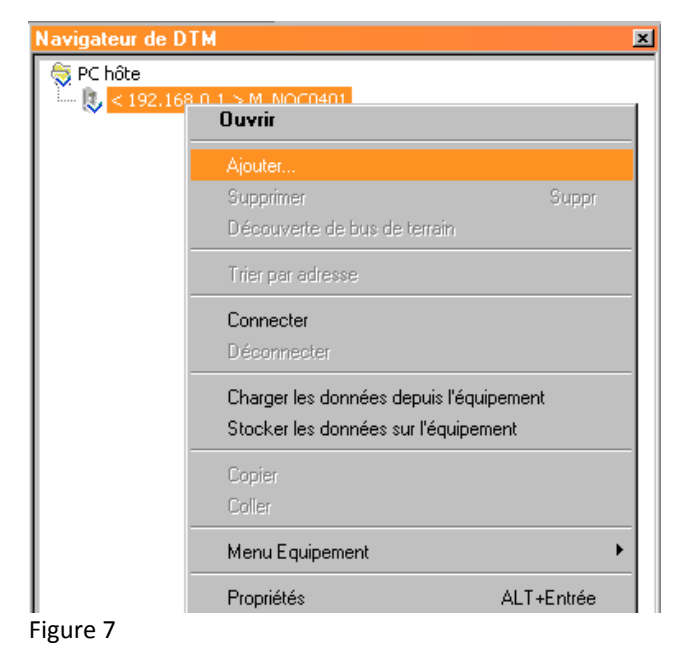

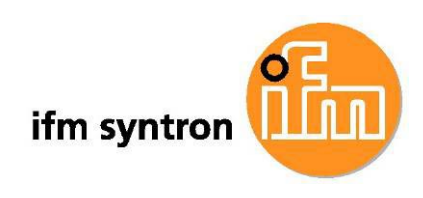

- Sélectionner DTE102XX (from EDS) de la liste des équipements
- Cliquer sur [Ajouter DTM] pour ouvrir la fenêtre
   Propriétés de l'équipement

| Equipement                  | Туре       | Fournisseur      | Version | Date | _ |
|-----------------------------|------------|------------------|---------|------|---|
| applicomIO EtherNet/IP S    | Equipement | Woodhead Soft    | 2.1     |      |   |
| XM-500 EtherNet/IP Gate     | Equipement | Rockwell Autom   | 1.4     |      |   |
| Applicom Produit (from EDS) | Equipement | AGM Electronics  | 1.1     |      |   |
| AMCI-NR25-ENIP (from E      | Equipement | Advanced Micro   | 1.2     |      |   |
| Anybus Communicator CA      | Equipement | HMS Industrial N | 1.3     |      |   |
| Anybus-C EtherNet/IP (fro   | Equipement | HMS Industrial N | 1.27    |      |   |
| Anybus Communicator - Sl    | Equipement | HMS Industrial N | 1.60    |      |   |
| Anybus Communicator - SI    | Equipement | HMS Industrial N | 2.3     |      |   |
| Anybus-S EtherNet/IP Re     | Equipement | HMS Industrial N | 1.26    |      |   |
| Anybus-S EtherNet/IP Re     | Equipement | HMS Industrial N | 2.1     |      |   |
| AMCI-NX1F2E (from EDS)      | Equipement | Advanced Micro   | 1.3     |      |   |
| AMCI-NX1F4E (from EDS)      | Equipement | Advanced Micro   | 1.3     |      |   |
| AMCI-NX2A4E (from EDS)      | Equipement | Advanced Micro   | 1.3     |      |   |
| AMCI-NX2C4E (from EDS)      | Equipement | Advanced Micro   | 1.3     |      |   |
| AMCI-NX2E4E (from EDS)      | Equipement | Advanced Micro   | 1.3     |      |   |
| AMCI-NX3A1E (from EDS)      | Equipement | Advanced Micro   | 1.3     |      |   |
| IS1 RIO EtherNetIP (from    | Equipement | SAE-STAHL Gm     | 31.2    |      |   |
| DTE102 (from EDS)           | Equipement | ifm              | 1.1     |      |   |
|                             |            |                  |         |      | - |
|                             |            |                  |         |      |   |

Figure 8

Dans l'onglet Général donner un nom d'alias unique à l'équipement

| Informations sur le DTM<br>Général      | Informations sur le protocole<br>Informations sur les équipements |
|-----------------------------------------|-------------------------------------------------------------------|
| Gestion des noms de DTM                 |                                                                   |
| Nom d'alias : DTE102                    |                                                                   |
| Nom de balise :                         |                                                                   |
| Gestion de la vision des E/S par défaut |                                                                   |
| Vision des E/S des entrées par défaut   |                                                                   |
| Nom de la variable : DTE102_IN          |                                                                   |
| Vision des E/S des sorties par défaut   |                                                                   |
| Nom de la variable : DTE102_0U          | Т                                                                 |
|                                         |                                                                   |

Figure 9

| Propriétés de l'équipement                                       |                                                                   | × |
|------------------------------------------------------------------|-------------------------------------------------------------------|---|
| Général<br>Informations sur le DTM                               | Informations sur les équipements<br>Informations sur le protocole |   |
| Protocoles pris en charge<br>Nombre de protocoles pris en charge | : 0                                                               |   |
| Protocole pris en charge :                                       | <u> </u>                                                          |   |
| Protocoles requis                                                |                                                                   |   |
| Nombre de protocoles requis :                                    | 1                                                                 |   |
| Protocole requis :                                               | CIP (EtherNet/IP)                                                 |   |
|                                                                  |                                                                   |   |
|                                                                  | OK Abbrechen Hilfe                                                |   |

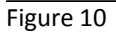

- Dans l'onglet Informations sur le protocole sélectionner le protocole CIP (EtherNet/IP)
- Quitter la fenêtre Propriétés de l'équipement en cliquant sur [OK] pour appliquer les sélections

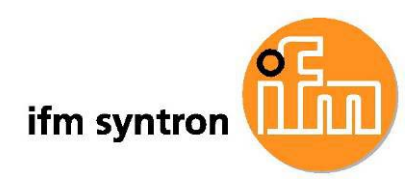

#### 4.3 Régler les paramètres de connexion dans le module de communication

- Dans le navigateur de DTM cliquer sur le module de communication via le bouton droit de la souris
- Sélectionner via le menu contextuel *Ouvrir* pour ouvrir la fenêtre de configuration du module de communication

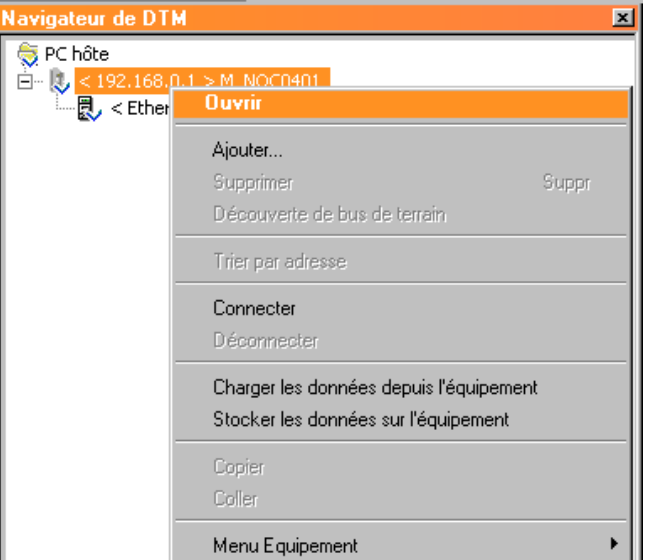

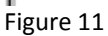

- Dans la structure sur le côté gauche de la fenêtre élargir le point *Liste des* équipements et sélectionner le boîtier de contrôle
- Sélectionner l'onglet
  Propriétés
- Dans la zone Gestion des items sélectionner Manuel pour le Mode d'importation

| M_NUCU4U1 - IdtConfiguration                                                                                                    |                                                                                                    |
|----------------------------------------------------------------------------------------------------|----------------------------------------------------------------------------------------------------|
| M_NDC0401<br>Communication<br>M_NDC0401                                                                                                    | Schneider<br>Electric                                                                                                    |
| Propriétés de la voie  Commutateur  TCP/IP  Services  Services  Servieur d'adresses  SNMP  OoS  Esclaves locaux EtherNet/IP  Esclave local 1  Items  Esclave local 2  Items  Esclave local 3  Items  Esclave local 3  Items  Esclave local 3  Items  Esclave local 3  Items  Esclave local 3  Items  Esclave local 3  Items  Esclave local 3  Items  Esclave local 3  Items  Esclave local 3  Items  Esclave local 3  Items  Esclave local 3  Items  Esclave local 3  Items  Esclave local 3  Items  Esclave local 3  Items  Esclave local 4  Items  Esclave local 5  Items  Esclave local 5  Items  Items  Esclave local 5  Items  Items  Items  Esclave local 5  Items  Items  Esclave local 5  Items  Items  Items  Items  Esclave local 5  Items  Items | Propriétés    Propriétés      Numéro :    003 Y      Commentaire :    Image: Configuration active :      Image: Configuration active :    Image: Configuration active :      Nom de la structure d E/S    Image: Configuration active :      Nom de la structure d E/S    Image: Configuration active :      Entrée    Image: Configuration active :      Nom de la structure :    Image: Configuration active :      Sortie    Image: Configuration active :      Nom de la variable :    Image: Configuration active :      Sortie    Image: Configuration active :      Nom de la structure :    Image: Configuration active :      Sortie    Image: Configuration active :      Nom de la variable :    Image: Configuration active :      Gestion des items    Image: Configuration active :      Mode d importation :    Image: Configuration active :      Manuel    Réimporter les items |
| Aide                                                                                                    | OK Annuler Appliquer                                                                                                    |

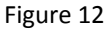

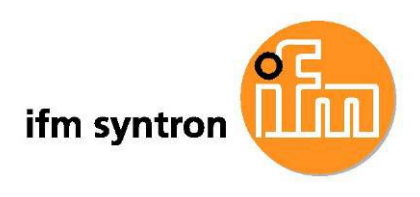

- Passer à l'onglet
  Paramétrage de l'adresse
- Dans la zone Modifier l'adresse saisir l'adresse IP réglée dans le boîtier de contrôle

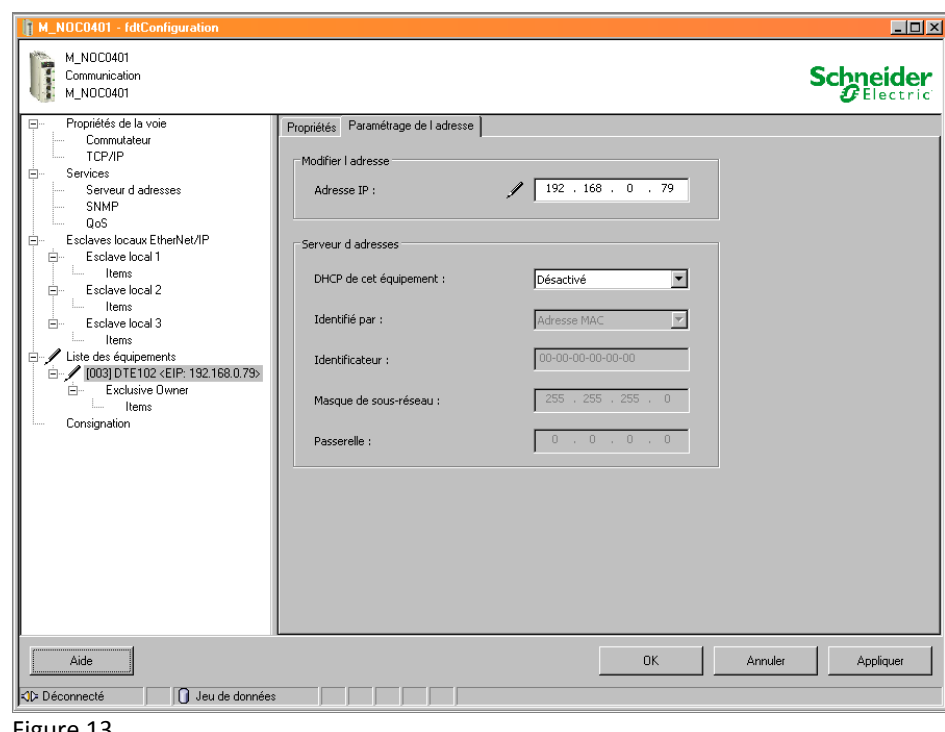

- Figure 13
- Dans la structure sur le côté gauche de la fenêtre sélectionner le point Exclusive Owner
- Régler le paramètre Request Packet Interval (RPI) >= 10 ms

La valeur Bit de connexion indique le numéro du bit qui montre l'état de la connexion Ethernet/IP vers l'appareil dans les HEALTH BITS. Les HEALTH Bits font partie de l'array d'octets d'état dans la zone d'entrées du module de communication. Par exemple le bit de connexion est = 0 dans la Figure 14. C'est-à-dire que le bit HEALTH\_BITS\_IN[0].0 montre si la connexion Ethernet/IP vers le boîtier de contrôle est établie.

| M_NOC0401 - fdtConfiguration                   |                                                   |        |         | _ 🗆 🗵                  |
|------------------------------------------------|---------------------------------------------------|--------|---------|------------------------|
| M_NDC0401<br>Communication<br>M_NDC0401        |                                                   |        |         | Schneider<br>Gelectric |
| Propriétés de la voie  Commutateur  TCP/IP     | Paramètres de connexion Informations de connexion |        |         |                        |
| Services                                       | Paramètres                                        | Valeur | Unité   |                        |
| Serveur d adresses                             | Bit de connexion                                  | 0      |         |                        |
| SNMP                                           | Intervalle de trame demandé (RPI)                 | 10     | ms      |                        |
| QoS                                            |                                                   |        |         |                        |
| Esclaves locaux EtherNet/IP                    | Description                                       |        |         |                        |
| Esclave local 1                                | boscipton                                         |        |         |                        |
| En Esclave local 2                             |                                                   |        |         |                        |
| I ltems                                        |                                                   |        |         |                        |
| Esclave local 3                                |                                                   |        |         |                        |
| ltems                                          |                                                   |        |         |                        |
| E / Liste des équipements                      |                                                   |        |         |                        |
| □ / [003] DTE102 <eip: 192.168.0.79=""></eip:> |                                                   |        |         |                        |
| Lens                                           |                                                   |        |         |                        |
| Consignation                                   |                                                   |        |         |                        |
|                                                |                                                   |        |         |                        |
|                                                |                                                   |        |         |                        |
|                                                |                                                   |        |         |                        |
|                                                |                                                   |        |         |                        |
|                                                |                                                   |        |         |                        |
|                                                |                                                   |        |         |                        |
|                                                |                                                   |        |         |                        |
|                                                |                                                   |        |         |                        |
|                                                |                                                   |        |         |                        |
| 1                                              |                                                   |        |         |                        |
|                                                |                                                   |        |         |                        |
|                                                |                                                   | 1      |         | 1 1                    |
| Aide                                           |                                                   | OK     | Annuler | Appliquer              |
| Elle Déconnecté                                | •                                                 |        |         |                        |
|                                                | • ] ] ] ] ]                                       |        |         |                        |
|                                                |                                                   |        |         |                        |

Figure 14

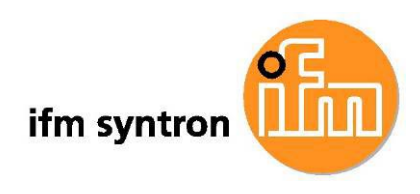

> Dans la structure sur le côté gauche de la fenêtre sélectionner le point *Items* 

| Propriétés de la voie                                                                                                    | Entrée Entrée (bit)                                                                                                    | Sortie Sortie (bit)                                                                                                    |                                                                                                    |                      | <b>U</b> Elect                                                                                                    |
|----------------------------------------------------------------------------------------------------|----------------------------------------------------------------------------------------------------|----------------------------------------------------------------------------------------------------|----------------------------------------------------------------------------------------------------|----------------------|----------------------------------------------------------------------------------------------------|
| COmmutateur  TCP/P  Serveur d'adresses  SNMP  QoS  Esclaves locaux Ethentet/IP  Esclave local 1  Items  Esclave local 2  Items  Items  Liste des équipements  Liste des équipements  Exclave local 3  Items  Esclave local 3  Items  Items  Consignation  Consignation | Offset/équip.<br>0<br>1<br>2<br>1<br>1<br>2<br>1<br>3<br>4<br>15<br>5<br>6<br>15<br>7<br>1<br>9<br>10<br>5<br>5<br>10<br>10<br>10<br>10<br>10<br>10<br>10<br>10<br>10<br>10 | Offset/connexion<br>0<br>1<br>2<br>3<br>4<br>4<br>5<br>6<br>6<br>7<br>7<br>8<br>9<br>9<br>10<br>10<br>10<br>2<br>9<br>10 | Nom de l item<br>Input_DataD<br>Input_DataE<br>Input_DataE<br>Input_DataE<br>Input_DataG<br>Input_DataG<br>Input_DataH<br>on "Définir des Rems" pour | rréer un ou plusieur | Acine des noms di kems par défi<br>BLOCKA<br>Définir des items<br>Supprimer les items<br>Afficher les propriétés<br>s items (tableau). |
|                                                                                                    |                                                                                                    |                                                                                                    |                                                                                                    |                      |                                                                                                    |

- > Dans les onglets *Entrée*, Entrée (bit), Sortie et Sortie (bit) effacer tous les items prédéfinis
- > Appliquer les sélections en cliquant sur [OK] et fermer la fenêtre

| M_NOCO401 - fdtConfiguration                                                                                                    |                           |                                                                                                    |
|----------------------------------------------------------------------------------------------------|---------------------------|----------------------------------------------------------------------------------------------------|
| M_NOC0401<br>Communication<br>M_NOC0401                                                                                                    |                           |                                                                                                    |
| Propriétés de la voie  Commuteur  TCP/P  Services  Services  SNMP  QoS  Esclave local X  Items  Esclave local 2  Items  Esclave local 3  Items  Items  Esclave local 3  Items  Esclave local 3  Items  Esclave local 3  Items  Esclave local 3  Items  Esclave local 3  Items  Esclave local 3  Items  Esclave local 3  Items  Esclave local 3  Items  Esclave local 3  Items  Esclave local 3  Items  Esclave local 3  Items  Esclave local 4  Items  Esclave local 4  Items  Esclave local 5  Items  Esclave local 4  Items  Esclave local 5  Items  Esclave local 5  Items  Esclave local 4  Items  Esclave local 5  Items  Esclave local 5 | Entrée (bil) Sortie (bil) | Racine des noms dikems par défaut<br>BLOCKA<br>Définir des kems<br>Eupprimer les items<br>Afridier les propriétés<br>ems" pour créer un ou plusieurs items (tableau). |
| Aide                                                                                                    |                           | OK Annuler Appliquer                                                                                                    |
|                                                                                                    |                           |                                                                                                    |

Figure 16

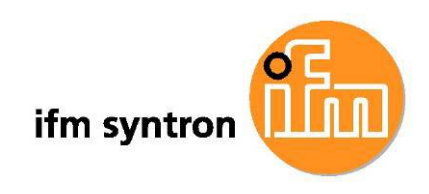

#### 4.4 Configurer les voies du boîtier de contrôle

- $\geq$ Dans le navigateur de DTM cliquer sur le symbole du boîtier de contrôle via le bouton droit de la souris
- $\geq$ Sélectionner via le menu contextuel Ouvrir pour ouvrir la fenêtre de configuration du boîtier de contrôle

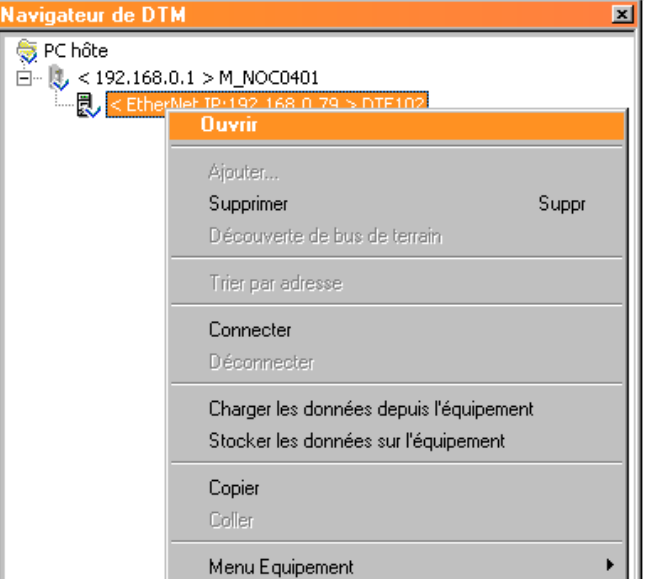

### Figure 17

- Dans la structure cliquer sur  $\geq$ Exclusive Owner
- > Passer à l'onglet *Paramètres* de configuration
- Configurer toutes les voies  $\geq$ du boîtier de contrôle en fonction de l'utilisation prévue.

Les paramètres sont décrits dans le manuel du boîtier de contrôle.

≻ Cliquer sur [OK] pour appliquer les données

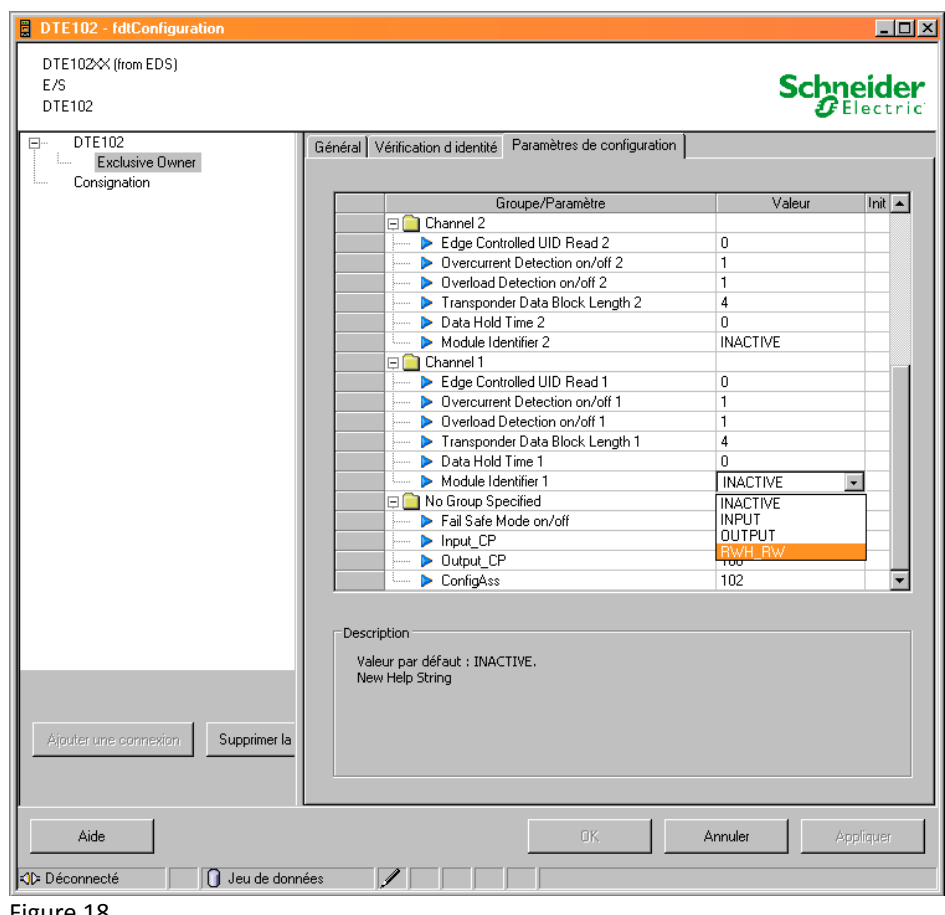

Figure 18

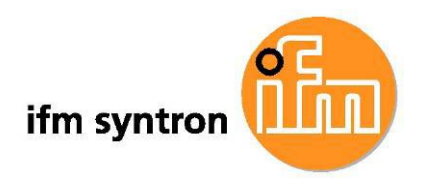

### 5 Travailler avec la bibliothèque

#### 5.1 Intégrer la bibliothèque dans Unity Pro

La bibliothèque DTE102 est fournie comme fichier d'archive. Après le décompactage de cette archive la bibliothèque peut être intégrée dans la bibliothèque de types d'Unity Pro grâce à l'outil pour la mise à jour de la bibliothèque de types du progiciel Unity.

- Démarrer l'outil pour la mise à jour de la bibliothèque de types
- Comme source sélectionner le répertoire avec la bibliothèque
- Cliquer sur [Installer famille]
- Après l'installation cliquer sur [Quitter] pour quitter l'outil.

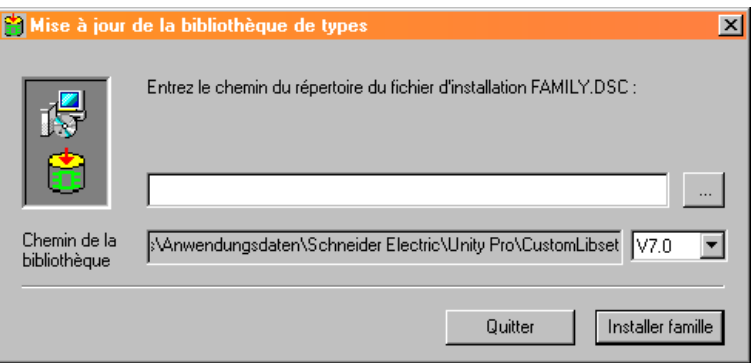

#### Figure 19

Dans la bibliothèque *ifm electronic* les blocs sont rangés dans la famille *DTE102*.

| 🖃 🔁 < Libset V7.0>      |                                                                                  |
|-------------------------|----------------------------------------------------------------------------------|
| 🗄 🛅 Base Lib            | This is the main manufacturer library. It contains the main IEC families and s   |
| 🗄 🛅 Communication       | This library is used for exchanging data between devices connected by a b        |
| 🗄 🛅 CONT_CTL            | This library is for projecting process-engineering servo-loops. It contains Con  |
| 🕀 🛅 Custom Lib          | This Library is used to store Customer DFBs and DDTs.                            |
| 🗄 🛅 Diagnostics         | This library is used to investigate the control program for misbehaviours. It c  |
| 🗄 🛅 1/0 Management      | This library contains EFBs, which are required for using I/O modules. It cont    |
| 🚊 🔂 ifm electronic      | This library contains DFBs and DDTs for devices made by ifm electronic.          |
| DTE102                  | This library contains DFBs for module types of the evaluation unit DTE102        |
| 🗄 🛅 MotionFunctionBlock | This library contains Motion Function Blocks.                                    |
| 🗄 🛅 Motion              | This Library contains the Axis Control, CAM control, Lexium and MMF Start        |
| 🗄 🛅 Obsolete Lib        | This library is used for compatibility with PL7 or Concept applications. It cont |
| 🗄 🛅 Safety              | This library contains safety EF/EFBs for the usage in safety applications.       |
| 🗄 🛅 System              | This library contains Events, SFC Management, SysClock Families.                 |
| 🛱 🗂 UnitvLL984          | LL984 Library for Unity Pro. Contains FFBs for exclusive usage in LL984 edit     |
| Figure 20               |                                                                                  |

#### 5.2 Contenu de la bibliothèque

La bibliothèque DTE102 contient un bloc fonctionnel spécifique à l'utilisateur (DFB) pour chaque module supporté du boîtier de contrôle.

| Nom             | Туре | Description                                                                                                    |
|-----------------|------|----------------------------------------------------------------------------------------------------|
| DTE102_INACTIVE | DFB  | Bloc fonctionnel pour une voie du boîtier de contrôle DTE102 avec identificateur<br>de module = INACTIVE<br>(pour plus de détails voir le chapitre 6.1) |
| DTE102_INPUT    | DFB  | Bloc fonctionnel pour une voie du boîtier de contrôle DTE102 avec<br>l'identificateur de module = INPUT<br>(pour plus de détails voir le chapitre 6.2)  |
| DTE102_OUTPUT   | DFB  | Bloc fonctionnel pour une voie du boîtier de contrôle DTE102 avec<br>l'identificateur de module = OUTPUT<br>(pour plus de détails voir le chapitre 6.3) |
| DTE102_RWH_RW   | DFB  | Bloc fonctionnel pour une voie du boîtier de contrôle DTE102 avec<br>l'identificateur de module = RWH_RW<br>(pour plus de détails voir le chapitre 6.4) |

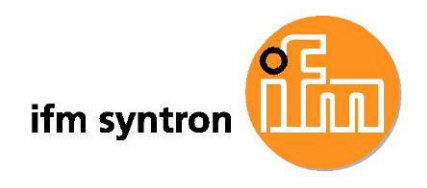

#### 5.3 Utiliser les blocs fonctionnels dans le programme d'application

Pour chaque voie un bloc fonctionnel peut être utilisé dans le programme d'application. Ce bloc doit correspondre au module sélectionné de la voie (voir Tableau 1

). La sélection correcte n'est pas vérifiée dans les blocs fonctionnels.

Une seule instance d'un bloc fonctionnel par voie d'un boîtier de contrôle est permise. Toutes les instances utilisées doivent être appelées une fois par cycle dans le programme cyclique de l'API.

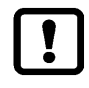

Pour l'utilisation des blocs fonctionnels, des arrays dynamiques (ANY\_ARRAY\_XXX) doivent être déclarées comme variables ainsi que l'extraction de bits depuis des octets dans le projet Unity. Ceci est défini dans les propriétés du projet.

#### Les blocs fonctionnels de la bibliothèque en détail 6

#### Le bloc fonctionnel DTE102\_INACTIVE 6.1

Ce bloc fonctionnel peut être utilisé pour une voie du boîtier de contrôle DTE102 paramétrée comme INACTIVE. Il offre la fonction suivante :

#### Lecture des données de diagnostic de la voie du boîtier de contrôle

Dans chaque cycle API le bloc fonctionnel extrait les données de la voie depuis les données d'entrée du boîtier de contrôle. Si un événement de diagnostic se produit sur la voie, les données de diagnostic sont lues automatiquement et indiquées sur les paramètres de sortie. La lecture des données de diagnostic fonctionne de manière asynchrone, c'est-à-dire qu'elle s'étend sur plusieurs cycles API.

La figure suivante montre un appel du bloc fonctionnel DTE102 INACTIVE.

| DTE102_                                            |                                             |  |
|----------------------------------------------------|---------------------------------------------|--|
| iarbDTE102<br>iiChannelNo<br>ixConnOK<br>ixAckDiag | oarbDTE102<br>oiDiagLength<br>oardwDiagData |  |

Figure 21

Description des paramètres :

Paramètres d'entrée :

| Nom         | Туре           | Description                                               |
|-------------|----------------|-----------------------------------------------------------|
| iarbDTE102  | ANY_ARRAY_BYTE | Champ de données des entrées du boîtier de contrôle       |
| iiChannelNo | DI             | Numéro de voie (14)                                       |
| ixConnOK    | BOOL           | Connexion Ethernet/IP vers le boîtier de contrôle établie |
| ixAckDiag   | BOOL           | Effacement des données de diagnostic indiquées            |

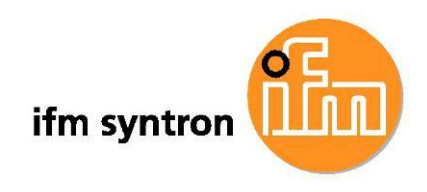

Paramètres de sortie :

| Nom           | Туре               | Description                                                                      |
|---------------|--------------------|----------------------------------------------------------------------------------|
| oarbDTE102    | ANY_ARRAY_BYTE     | Champ de données des sorties vers le boîtier de contrôle                         |
| oiDiagLength  | INT                | Nombre des saisies dans les données de diagnostic                                |
| oardwDiagData | ARRAY[03] OF DWORD | Array avec données de diagnostic (pour les codes d'erreur voir le manuel DTE102) |

Tableau 3

Les données d'entrée du boîtier de contrôle sont mises à disposition pour le bloc fonctionnel sur le paramètre d'entrée *iarbDTE102*. Le paramètre de sortie *oarbDTE102* renvoie aux données de sortie qui sont transférées au boîtier de contrôle.

Le paramètre d'entrée *iiChannelNo* détermine quelle voie du boîtier de contrôle doit être traitée. Le paramètre d'entrée *ixConnOK* indique au bloc fonctionnel que la connexion Ethernet/IP vers le boîtier de contrôle est établie. De préférence, ce paramètre d'entrée est à lier au bit de connexion correspondant (**Figure 14**) de la zone d'entrées du module de communication.

Tant que le paramètre d'entrée *ixConnOK* est = FALSE, les données de diagnostic indiquées sur les paramètres de sortie sont initialisées avec 0. Si le signal sur le paramètre d'entrée *ixConnOK* est = TRUE, le bloc fonctionnel commence à travailler.

Si le boîtier de contrôle signale une erreur sur la voie paramétrée, le bloc fonctionnel ajoute automatiquement les signaux de commande pour la lecture des données de diagnostic dans les données de sortie vers le boîtier de contrôle. Les données de diagnostic reçues sont indiquées dans le paramètre de sortie *oardwDiagData*. Les données de diagnostic indiquées jusqu'à présent sont entièrement effacées. Le paramètre de sortie *oiDiagLength* montre combien de jeux de données de diagnostic sont indiqués actuellement.

Les codes d'erreur dans les données de diagnostic sont décrits dans le manuel du boîtier de contrôle. Un front montant sur le paramètre d'entrée *ixAckDiag* efface les données de diagnostic indiquées.

#### 6.2 Le bloc fonctionnel DTE102\_INPUT

Ce bloc fonctionnel peut être utilisé pour une voie du boîtier de contrôle DTE102 paramétrée comme INPUT. Il offre les fonctions suivantes :

Lecture du signal numérique sur l'entrée C/Qi

Lecture du signal numérique sur l'entrée I/Q

Surveillance de la charge sur la connexion L+ du port

Lecture des données de diagnostic de la voie du boîtier de contrôle

Dans chaque cycle API le bloc fonctionnel extrait les données de la voie depuis les données d'entrée du boîtier de contrôle et met à disposition les données des entrées TOR de la voie sur ses paramètres de sortie. Si un événement de diagnostic se produit sur la voie, les données de diagnostic sont lues automatiquement et indiquées sur les paramètres de sortie. La lecture des données de diagnostic fonctionne de manière asynchrone et s'étend sur plusieurs cycles API. Ceci n'a aucune influence sur les fonctions cycliques du bloc. Si ce bloc fonctionnel est utilisé pour une voie qui n'est pas paramétrée comme une INPUT, il en résulte un mauvais fonctionnement du bloc.

La figure suivante montre un appel du bloc fonctionnel DTE102\_INPUT.

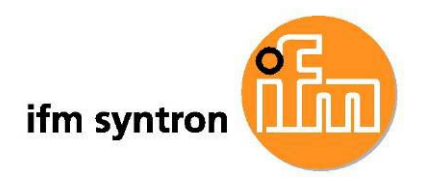

| DTE10                                              | 2_INPUT                                                                    |  |
|----------------------------------------------------|----------------------------------------------------------------------------|--|
| iarbDTE102<br>iiChannelNo<br>ixConnOK<br>ixAckDiag | oarbDTE102<br>oxCQi<br>oxlQ<br>oxOverload<br>oiDiagLength<br>oardwDiagData |  |

Figure 22

#### Description des paramètres :

Paramètres d'entrée :

| Nom         | Туре           | Description                                               |
|-------------|----------------|-----------------------------------------------------------|
| iarbDTE102  | ANY_ARRAY_BYTE | Champ de données des entrées du boîtier de contrôle       |
| iiChannelNo | INT            | Numéro de voie (14)                                       |
| ixConnOK    | BOOL           | Connexion Ethernet/IP vers le boîtier de contrôle établie |
| ixAckDiag   | BOOL           | Effacement des données de diagnostic indiquées            |

Tableau 4

Paramètres de sortie :

| Nom           | Туре               | Description                                                                      |
|---------------|--------------------|----------------------------------------------------------------------------------|
| oarbDTE102    | ANY_ARRAY_BYTE     | Champ de données des sorties vers le boîtier de contrôle                         |
| oxCQi         | BOOL               | Etat de l'entrée TOR C/Qi                                                        |
| oxIQ          | BOOL               | Etat de l'entrée TOR I/Q                                                         |
| oxOverload    | BOOL               | Surcharge de l'alimentation en tension via L+                                    |
| oiDiagLength  | INT                | Nombre des saisies dans les données de diagnostic                                |
| oardwDiagData | ARRAY[03] OF DWORD | Array avec données de diagnostic (pour les codes d'erreur voir le manuel DTE102) |

Tableau 5

Les données d'entrée du boîtier de contrôle sont mises à disposition au bloc fonctionnel sur le paramètre d'entrée *iarbDTE102*. Le paramètre de sortie *oarbDTE102* renvoie aux données de sortie qui sont transférées au boîtier de contrôle.

Le paramètre d'entrée *iiChannelNo* détermine quelle voie du boîtier de contrôle doit être traitée. Le paramètre d'entrée *ixConnOK* indique au bloc fonctionnel que la connexion Ethernet/IP vers le boîtier de contrôle est établie. De préférence, ce paramètre d'entrée est à lier au bit de connexion correspondant (**Figure 14**) de la zone d'entrées du module de communication.

Tant que le paramètre d'entrée *ixConnOK* est = FALSE, tous les paramètres de sortie sont initialisés avec 0. Si le signal sur le paramètre d'entrée *ixConnOK* est = TRUE, le bloc fonctionnel commence à travailler. Une voie du boîtier de contrôle paramétrée comme INPUT met à disposition 2 entrées TOR. L'état de ces entrées est indiqué sur les paramètres de sortie *oxCQi* et *oxIO*. Une surcharge de l'alimentation en tension via ces entrées est signalée sur le paramètre de sortie *oxOverload*.

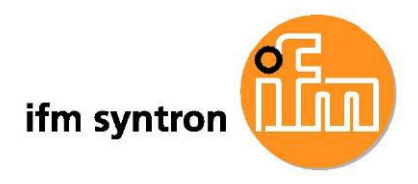

Si le boîtier de contrôle signale une erreur sur la voie paramétrée, le bloc fonctionnel ajoute automatiquement les signaux de commande pour la lecture des données de diagnostic dans les données de sortie vers le boîtier de contrôle. Les données de diagnostic reçues sont indiquées dans le paramètre de sortie *oardwDiagData*. Les données de diagnostic indiquées jusqu'à présent sont entièrement effacées. Le paramètre de sortie *oiDiagLength* montre combien de jeux de données de diagnostic sont indiqués actuellement.

Les codes d'erreur dans les données de diagnostic sont décrits dans le manuel du boîtier de contrôle. Un front montant sur le paramètre d'entrée *ixAckDiag* efface les données de diagnostic indiquées.

### 6.3 Le bloc fonctionnel DTE102\_OUTPUT

Ce bloc fonctionnel peut être utilisé pour une voie paramétrée du boîtier de contrôle DTE102 comme OUTPUT. Il offre les fonctions suivantes :

Commande du signal numérique sur la sortie C/Qo

Lecture du signal numérique sur l'entrée I/Q

Activation de l'alimentation en courant augmentée de la sortie C/Qo (seulement disponible pour voies 3 et 4)

Surveillance de la charge sur la connexion L+ du port

Lecture des données de diagnostic de la voie du boîtier de contrôle

Dans chaque cycle API le bloc fonctionnel extrait les données de la voie depuis les données d'entrée du boîtier de contrôle et met à disposition les données de l'entrée TOR de la voie sur ses paramètres de sortie. Les signaux pour la sortie TOR de la voie sont ajoutés de manière cyclique dans les données de sortie vers le boîtier de contrôle.

Si un événement de diagnostic se produit sur la voie, les données de diagnostic sont lues automatiquement et indiquées sur les paramètres de sortie. La lecture des données de diagnostic fonctionne de manière asynchrone et s'étend sur plusieurs cycles API. Ceci n'a aucune influence sur les fonctions cycliques du bloc. Si ce bloc fonctionnel est utilisé pour une voie qui n'est pas paramétrée comme OUTPUT, il en résulte un mauvais fonctionnement du bloc.

La figure suivante montre un appel du bloc fonctionnel DTE102\_OUTPUT.

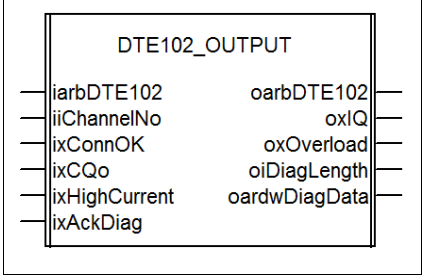

Figure 23

Description des paramètres :

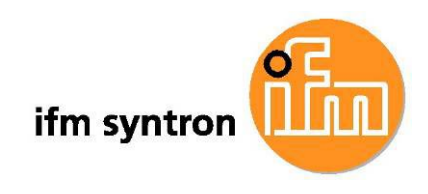

Paramètres d'entrée :

| Nom           | Туре           | Description                                                            |
|---------------|----------------|------------------------------------------------------------------------|
| iarbDTE102    | ANY_ARRAY_BYTE | Champ de données des entrées du boîtier de contrôle                    |
| iiChannelNo   | INT            | Numéro de voie (14)                                                    |
| ixConnOK      | BOOL           | Connexion Ethernet/IP vers le boîtier de contrôle établie              |
| ixCQo         | BOOL           | Signal pour la sortie C/Qo                                             |
| ixHighCurrent | BOOL           | Activation de l'alimentation en courant augmentée de la sortie<br>C/Qo |
| ixAckDiag     | BOOL           | Effacement des données de diagnostic indiquées                         |

#### Tableau 6

Paramètres de sortie :

| Nom           | Туре               | Description                                                                      |
|---------------|--------------------|----------------------------------------------------------------------------------|
| oarbDTE102    | ANY_ARRAY_BYTE     | Champ de données des sorties vers le boîtier de contrôle                         |
| oxIQ          | BOOL               | Etat de l'entrée TOR I/Q                                                         |
| oxOverload    | BOOL               | Surcharge de l'alimentation en tension via L+                                    |
| oiDiagLength  | INT                | Nombre des saisies dans les données de diagnostic                                |
| oardwDiagData | ARRAY[03] OF DWORD | Array avec données de diagnostic (pour les codes d'erreur voir le manuel DTE102) |

Tableau 7

Les données d'entrée du boîtier de contrôle sont mises à disposition au bloc fonctionnel sur le paramètre d'entrée *iarbDTE102*. Le paramètre de sortie *oarbDTE102* renvoie aux données de sortie qui sont transférées au boîtier de contrôle.

Le paramètre d'entrée *iiChannelNo* détermine quelle voie du boîtier de contrôle doit être traitée. Le paramètre d'entrée *ixConnOK* indique au bloc fonctionnel que la connexion Ethernet/IP vers le boîtier de contrôle est établie. De préférence, ce paramètre d'entrée est à lier au bit de connexion correspondant (**Figure 14**) de la zone d'entrées du module de communication.

Tant que le paramètre d'entrée *ixConnOK* est = FALSE, tous les paramètres de sortie sont initialisés avec 0. Si le signal sur le paramètre d'entrée *ixConnOK* est = TRUE, le bloc fonctionnel commence à travailler. Une voie du boîtier de contrôle paramétrée comme OUTPUT met à disposition 1 sortie TOR et 1 entrée TOR. L'état de l'entrée est indiqué sur le paramètre de sortie *oxIO*. Le signal sur le paramètre d'entrée *ixCQo* est ajouté dans les données de sortie vers le boîtier de contrôle et commande la sortie TOR de la voie. Le signal sur le paramètre d'entrée *ixHighCurrent* est seulement pris en considération pour les voies 3 et 4 et transféré au boîtier de contrôle. Une surcharge de l'alimentation en tension via l'entrée ou la sortie est signalée sur le paramètre de sortie *oxOverload*.

Si le boîtier de contrôle signale une erreur sur la voie paramétrée, le bloc fonctionnel ajoute automatiquement les signaux de commande pour la lecture des données de diagnostic dans les données de sortie vers le boîtier de contrôle. Les données de diagnostic reçues sont indiquées dans le paramètre de sortie *oardwDiagData*. Les données de diagnostic indiquées jusqu'à présent sont entièrement effacées. Le paramètre de sortie *oiDiagLength* montre combien de jeux de données de diagnostic sont indiqués actuellement.

Les codes d'erreur dans les données de diagnostic sont décrits dans le manuel du boîtier de contrôle.

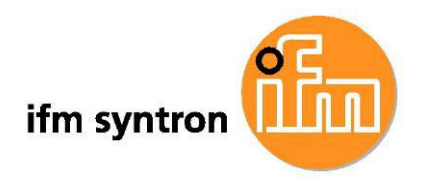

Un front montant sur le paramètre d'entrée ixAckDiag efface les données de diagnostic indiquées.

#### 6.4 Le bloc fonctionnel DTE102\_RWH\_RW

Ce bloc fonctionnel peut être utilisé pour une voie du boîtier de contrôle DTE102 paramétrée comme RWH\_RW. A l'aide d'une antenne RFID raccordée, des données peuvent être lues depuis un tag ou mémorisées sur un tag.

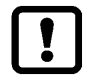

Lorsque ce bloc fonctionnel est utilisé, le paramètre

Data Hold Time doit être réglé = 0 pour le paramétrage de la voie (Figure 18).

Le bloc fonctionnel offre les fonctions suivantes :

Détection de la présence d'un tag

Lecture de l'UID d'un tag

Lecture d'une zone de la mémoire USER depuis un tag

Ecriture sur une zone de la mémoire USER d'un tag

Mise hors tension et sous tension de l'antenne

Lecture des données de diagnostic de la voie du boîtier de contrôle

L'écriture de l'UID n'est pas possible. La tentative est finie avec un message d'erreur. Si ce bloc fonctionnel est utilisé pour une voie qui n'est pas paramétrée comme RWH\_RW, il en résulte un mauvais fonctionnement du bloc.

Le bloc fonctionnel extrait les données de la voie depuis les données d'entrée du boîtier de contrôle et les évalue. Des signaux de commande pour la lecture d'un tag ou l'écriture sur un tag sont ajoutés dans les données de sortie vers le boîtier de contrôle. Si un événement de diagnostic se produit sur la voie, les données de diagnostic sont lues automatiquement et indiquées sur les paramètres de sortie. La communication doit s'effectuer selon une procédure définie. Ceci est montré à l'aide d'un diagramme dans la figure 24.

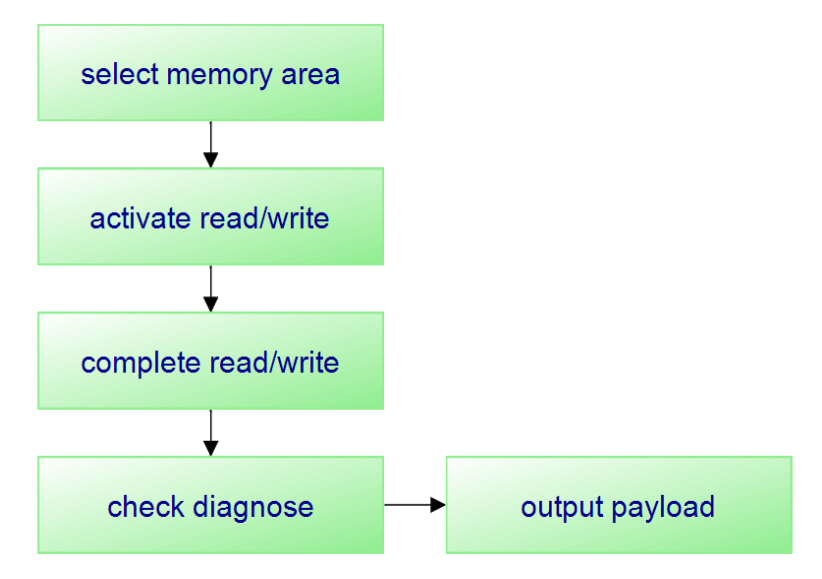

#### Figure 24

Pour rendre le traitement de la commande plus convivial, le bloc fonctionnel *DTE102\_RWH\_RW* a été créé. Ce bloc traite automatiquement le protocole de commande montré ci-dessus. La figure suivante montre un appel du bloc fonctionnel DTE102\_RWH\_RW.

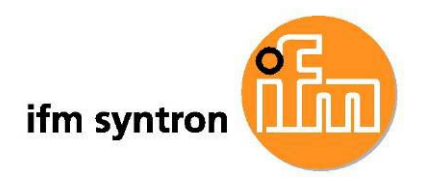

| DTE102_R                                                                                                    | WH_RW                                                                                                    |  |
|----------------------------------------------------------------------------------------------------|----------------------------------------------------------------------------------------------------|--|
| iarbDTE102<br>iiChannelNo<br>ixConnOK<br>ixAntOff<br>ixUserMem<br>ixRead<br>ixWrite<br>iiRdWrStartAddr<br>iiRdWrLength<br>iarbSendBuf | oarbDTE102<br>oxBusy<br>oxDone<br>oxError<br>owStatus<br>oiDiagLength<br>oardwDiagData<br>oxTagPresent<br>oiRcvdLength<br>oarbRcvBuf |  |
|                                                                                                    | Į                                                                                                    |  |

# Figure 25

Description des paramètres :

Paramètres d'entrée :

| Nom             | Туре           | Description                                                            |
|-----------------|----------------|------------------------------------------------------------------------|
| iarbDTE102      | ANY_ARRAY_BYTE | Champ de données des entrées du boîtier de contrôle                    |
| iiChannelNo     | INT            | Numéro de voie (voie 14)                                               |
| ixConnOK        | BOOL           | Connexion Ethernet/IP vers le boîtier de contrôle établie              |
| ixAntOff        | BOOL           | Désactivation de l'antenne                                             |
| ixUserMem       | BOOL           | Accès à la mémoire USER du tag                                         |
| ixRead          | BOOL           | Front montant démarre la lecture du tag                                |
| ixWrite         | BOOL           | Front montant démarre l'écriture sur le tag                            |
| iiRdWrStartAddr | INT            | Adresse de départ dans la mémoire USER du tag pour la lecture/écriture |
| iiRdWrLength    | INT            | Nombre des octets à lire/écrire                                        |
| iarbSendBuf     | ANY_ARRAY_BYTE | Zone avec les données à écrire                                         |

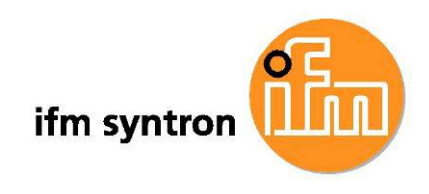

Nom Type Description oarbDTE102 ANY\_ARRAY\_BYTE Champ de données des sorties vers le boîtier de contrôle oxBusy BOOL Bloc fonctionnel occupé, aucune nouvelle commande possible oxDone BOOL Fonction finie sans erreur oxError BOOL Erreur détectée owStatus WORD Information d'état ou code d'erreur (voir le chapitre 6.4.6) oiDiagLength INT Nombre des saisies dans les données de diagnostic Array avec données de diagnostic (pour les codes d'erreur voir le oardwDiagData ARRAY[0..3] OF DWORD manuel DTE102) oxTagPresent BOOL Tag détecté oiRcvdLength INT Nombre des octets lus oarbRcvBuf ANY\_ARRAY\_BYTE Zone de réception pour les données lues

Paramètres de sortie :

Tableau 9

#### 6.4.1 Structure de la communication

Les données d'entrée du boîtier de contrôle sont mises à disposition au bloc sur le paramètre d'entrée *iarbDTE102*, le paramètre de sortie *oarbDTE102* renvoie aux données de sortie qui sont transférées au boîtier de contrôle.

Le paramètre d'entrée *iiChannelNo* détermine quelle voie du boîtier de contrôle doit être traitée. Le paramètre d'entrée *ixConnOK* indique au bloc fonctionnel que la connexion Ethernet/IP vers le boîtier de contrôle est établie. De préférence, ce paramètre d'entrée est à lier au bit de connexion correspondant (**Figure 14**) de la zone d'entrées du module de communication.

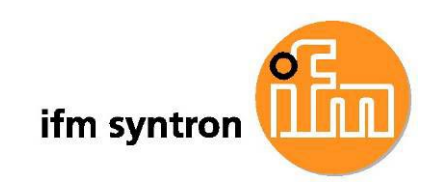

Tant que le paramètre d'entrée *ixConnOK* est = FALSE, les paramètres de sortie *oxBusy* = TRUE et *owStatus* = 0x1000 sont fournis. Tous les autres paramètres de sortie sont initialisés avec 0.

Mettre le paramètre d'entrée ixConnOK
 = TRUE :

La communication avec la voie paramétrée du boîtier de contrôle est activée. Les signaux pour l'échange de données sont synchronisés.

Paramètre d'entrée ixAntOff = FALSE active l'antenne

Si l'échange de données a été synchronisé et l'antenne a été activée, le paramètre de sortie *oxBusy* = FALSE est fourni. Le bloc fonctionnel est maintenant prêt à échanger des données avec un tag.

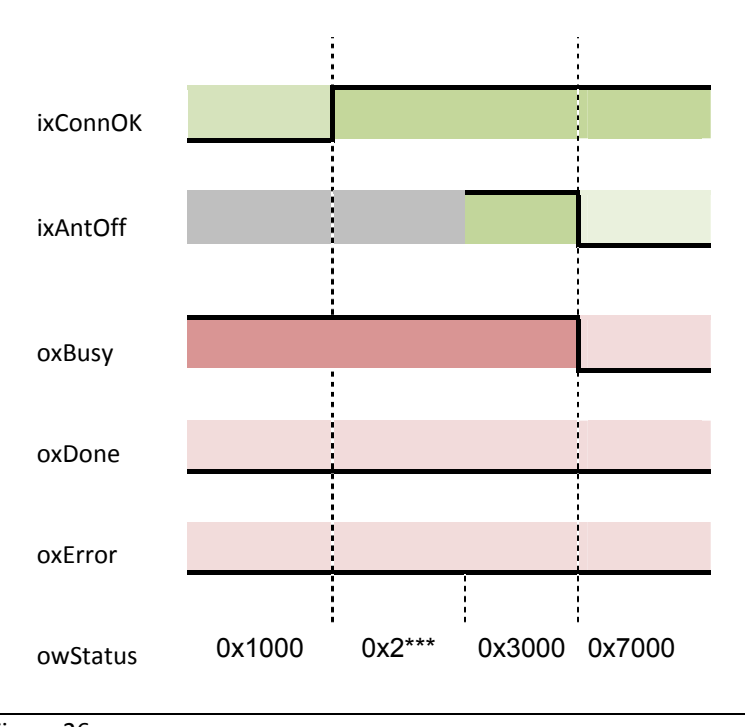

Figure 26

#### 6.4.2 Processus du traitement de commandes

Le bloc fonctionnel DTE102\_RWH\_RW est un bloc fonctionnel qui travail de manière asynchrone, c'est-à-dire que le traitement s'étend sur plusieurs appels du bloc fonctionnel.

L'état de traitement du bloc fonctionnel est indiqué sur le paramètre de sortie owStatus. Tant que l'antenne raccordée détecte un tag, le paramètre de sortie *oxTagPresent* est mis. Si le paramètre de sortie *oxBusy* est = FALSE, le bloc fonctionnel est prêt à une nouvelle commande.

- > Déterminer par le paramètre d'entrée *ixUserMem* s'il y a un accès à la mémoire USER ou à l'UID du tag.
- > Indiquer la zone de mémoire USER dans les paramètres d'entrée *iiRdWrStartAddr* et *iiRdWrLength*.
- Un front montant sur le paramètre d'entrée ixRead ou ixWrite démarre la lecture du tag ou l'écriture sur le tag. Les données de diagnostic indiquées sont effacées et la zone de réception définie sur le paramètre de sortie oarbRcvBuf est initialisée

Pendant le traitement le paramètre de sortie *oxBusy* est = TRUE. Dans le paramètre de sortie *owStatus* la progression du traitement de la commande est indiquée.

Une fois la commande terminée, le paramètre de sortie oxBusy = FALSE est fourni. Le résultat du traitement est communiqué dans les paramètres de sortie *oxDone* et *oxError*. Il est conservé tant que le paramètre d'entrée ixRead ou ixWrite déclenchant la commande est = TRUE, mais au moins pendant un cycle API. Le résultat est présenté comme suit :

#### Aucune erreur pendant le traitement :

oxDone = TRUE oxError = FALSE owStatus = 0x0000 oiRcvdLength = indique le nombre des données lues Les données lues sont rangées dans la zone de réception définie par le paramètre de sortie oarbRcvBuf

#### Erreur pendant le traitement

oxDone = FALSE oxError = TRUE owStatus indique un code d'erreur. Les codes d'erreur possibles sont indiqués dans le Tableau 11.

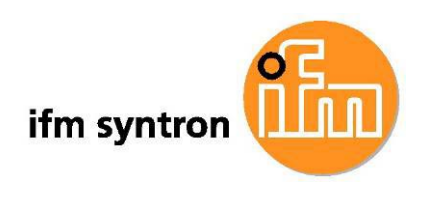

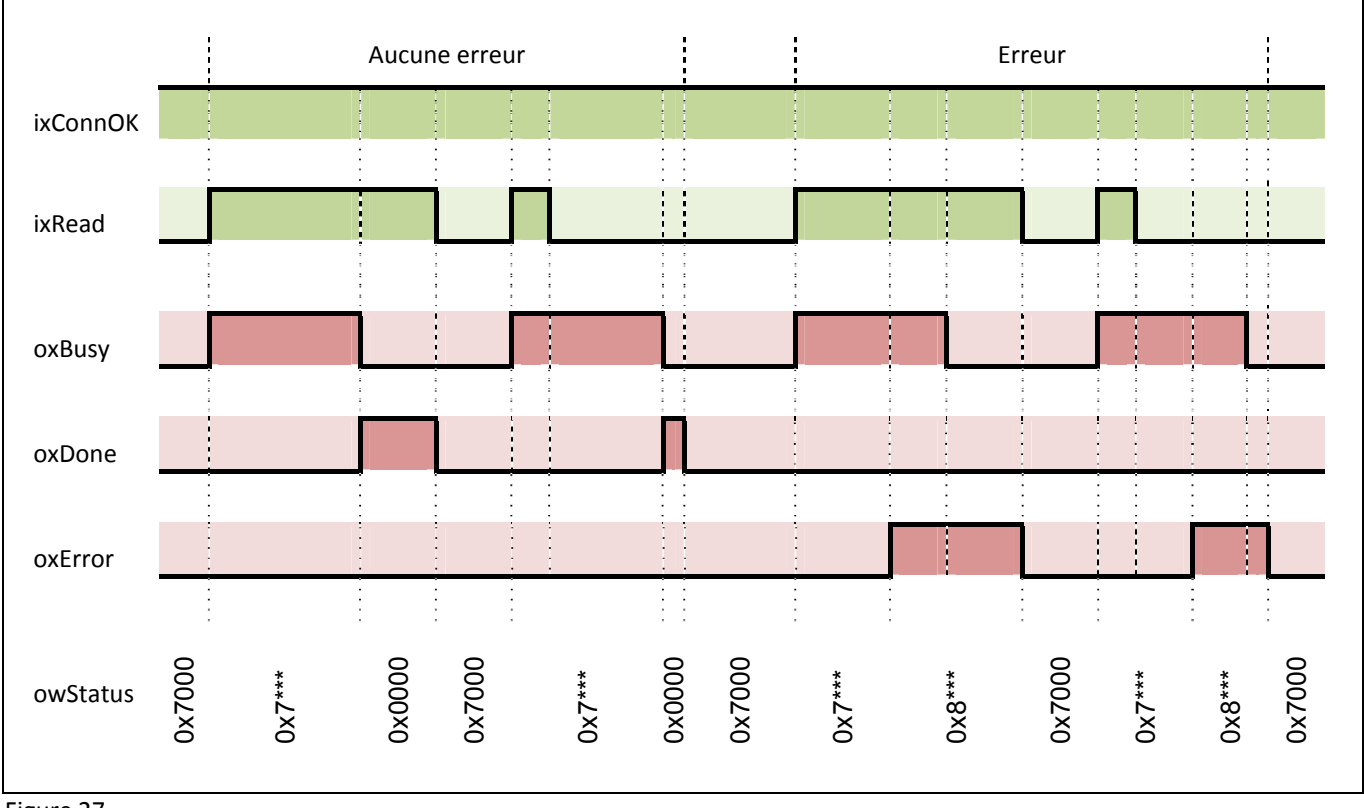

### A titre d'exemple, la séquence des signaux est montrée dans la Figure 27.

Figure 27

Si le boîtier de contrôle signale une erreur sur la voie paramétrée, le bloc fonctionnel ajoute automatiquement les signaux de commande pour la lecture des données de diagnostic dans les données de sortie vers le boîtier de contrôle. Les données de diagnostic reçues sont indiquées dans le paramètre de sortie *oardwDiagData*. Les données de diagnostic indiquées jusqu'à présent sont entièrement effacées. Le paramètre de sortie *oiDiagLength* montre combien de jeux de données de diagnostic sont indiqués actuellement.

Les codes d'erreur dans les données de diagnostic sont décrits dans le manuel du boîtier de contrôle.

#### 6.4.3 Lecture de l'UID du tag

La manière dont le bloc fonctionnel met à disposition l'UID d'un tag dépend du paramétrage de la voie (Figure 18).

#### Paramètre de la voie *Edge Controlled UID Read* pas activé :

Régler le paramètre d'entrée ixUserMem = FALSE

Si l'antenne détecte un tag (*oxTagPresent* = TRUE), son UID est mis à disposition dans la zone de réception. La longueur de l'UID est indiquée sur le paramètre de sortie *oiRcvdLength*. Ces données sont effacées si le tag quitte le champ d'antenne ou si le paramètre d'entrée *ixUserMem* est = TRUE.

#### Paramètre de la voie *Edge Controlled UID Read* activé :

- Régler le paramètre d'entrée ixUserMem = FALSE
- > Front montant sur le paramètre d'entrée ixRead démarre la lecture de l'UID du tag

Si la lecture est finie sans erreur, le paramètre de sortie *oxDone* est mis et l'UID est mis à disposition dans la zone de réception. La longueur de l'UID est indiquée sur le paramètre de sortie *oiRcvdLength*. Ces données sont conservées tant que le paramètre de sortie *oxDone* reste actif (voir le chapitre 6.4.2)

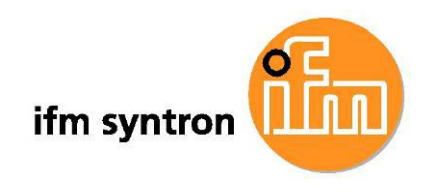

#### 6.4.4 Lecture d'une zone de la mémoire USER du tag

Une zone de la mémoire USER d'un tag est lue comme suit :

- Régler le paramètre d'entrée ixUserMem = TRUE
- Indiquer l'adresse dans la mémoire USER du tag à partir de laquelle la lecture doit s'effectuer sur le paramètre d'entrée *iiRdWrStartAddr*
- > Régler le nombre des octets à lire sur le paramètre d'entrée iiRdWrLength
- Le front montant sur le paramètre d'entrée ixRead applique les paramètres d'entrée iiRdWrStartAddr et iiRdWrLength et démarre la lecture depuis le tag

Les données lues depuis le tag sont rangées dans la zone de réception. Si la longueur de données indiquée ne peut pas être transférée avec un seul cycle de lecture, le bloc fonctionnel effectue automatiquement plusieurs cycles de lecture avec des offsets d'adresse correspondants dans la zone source et la zone cible. Ainsi, la longueur des données à lire est seulement limitée par le tampon de réception indiqué et la mémoire du tag.

Lorsque la commande est terminée le résultat du traitement est indiquée (voir le chapitre 6.4.2). Dans le paramètre de sortie *oiRcvdLength* la longueur totale des données est indiquée dans la zone de réception.

Les données sont conservées tant que le paramètre de sortie oxDone est actif.

#### 6.4.5 Ecriture sur une zone de la mémoire USER du tag

L'écriture sur une zone de la mémoire USER d'un tag s'effectue comme suit :

- Régler le paramètre d'entrée ixUserMem = TRUE
- > Saisir les données à écrire dans la zone de transmission réglée sur le paramètre d'entrée iarbSendBuf
- Indiquer l'adresse dans la mémoire USER du tag à partir de laquelle l'écriture des données doit s'effectuer sur le paramètre d'entrée *iiRdWrStartAddr*
- > Régler le nombre des octets à transférer sur le paramètre d'entrée iiRdWrLength
- Le front montant sur le paramètre d'entrée ixWrite applique les paramètres d'entrée iiRdWrStartAddr et iiRdWrLength et démarre l'écriture sur la mémoire du tag

Si la longueur de données indiquée ne peut pas être transférée avec un seul cycle d'écriture, le bloc fonctionnel effectue automatiquement plusieurs cycles d'écriture avec des offsets d'adresse correspondants dans la zone source et la zone cible. Ainsi, la longueur des données à écrire est seulement limitée par le tampon de transmission indiqué et la mémoire du tag.

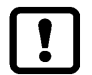

Les données dans la zone de transmission ne doivent pas être changées pendant le traitement de la commande !

Lorsque la commande est terminée le résultat du traitement est indiquée (voir le chapitre 6.4.2).

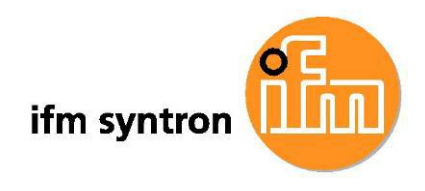

### 6.4.6 Indications sur le paramètre de sortie owStatus

#### Indications d'état

| owStatus                   | Description                                                                                                    |
|----------------------------|----------------------------------------------------------------------------------------------------|
| 0x0000                     | Fonction terminée sans erreur                                                                                                    |
| 0x1000                     | Attendre le paramètre d'entrée <i>ixConnOK</i> = TRUE                                                                                                    |
| 0x2000                     | Pendant le démarrage vérifier des signaux pour l'échange de données                                                                                                    |
| 0x2101<br>0x2102<br>0x2103 | Pendant le démarrage activer le mode de la mémoire USER<br>Pendant le démarrage synchroniser la lecture de la mémoire USER<br>Pendant le démarrage finir la lecture de la mémoire USER   |
| 0x2201<br>0x2202<br>0x2203 | Pendant le démarrage activer le mode de la mémoire USER<br>Pendant le démarrage synchroniser l'écriture sur la mémoire USER<br>Pendant le démarrage finir l'écriture sur la mémoire USER |
| 0x2402<br>0x2403           | Pendant le démarrage synchroniser la lecture des données de diagnostic<br>Pendant le démarrage finir la lecture des données de diagnostic                                                |
| 0x3000                     | Attendre le paramètre d'entrée <i>ixAntOff</i> = FALSE                                                                                                    |
| 0x7000                     | Attendre le démarrage d'une commande                                                                                                    |
| 0x7101                     | Activer le mode de la mémoire USER                                                                                                    |
| 0x7102                     | Lecture de la mémoire USER                                                                                                    |
| 0x7103                     | Finir la lecture de la mémoire USER                                                                                                    |
| 0x7201                     | Activer le mode de la mémoire USER                                                                                                    |
| 0x7202                     | Ecriture sur la mémoire USER                                                                                                    |
| 0x7203                     | Finir l'écriture sur la mémoire USER                                                                                                    |
| 0x7301                     | Activer l'accès à l'UID                                                                                                    |
| 0x7302                     | Lecture de l'UID                                                                                                    |
| 0x7303                     | Finir la lecture de l'UID                                                                                                    |
| 0x7401                     | Finir le passage à la mémoire USER ou à l'UID                                                                                                    |
| 0x7402                     | Lecture des données de diagnostic                                                                                                    |
| 0x7403                     | Finir la lecture des données de diagnostic                                                                                                    |
| 0x8***                     | Code d'erreur (voir le Tableau 11)                                                                                                    |

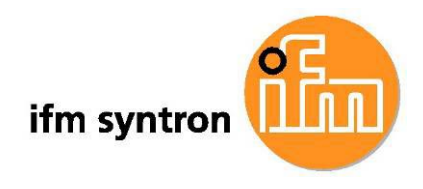

#### Codes d'erreur

| owStatus | Description                                                                                                    |
|----------|----------------------------------------------------------------------------------------------------|
| 0x8000   | Le boîtier de contrôle signale une erreur ; évaluer les données de diagnostic dans le paramètre de sortie<br>oardwDiagData |
| 0x8101   | Paramètre d'entrée <i>iiChannelNo</i> non valable                                                                          |
| 0x8102   | Paramètre d'entrée <i>iarbDTE102</i> non valable                                                                           |
| 0x8103   | Paramètre d'entrée <i>oarbDTE102</i> non valable                                                                           |
| 0x8104   | Différentes longueurs du paramètre d'entrée iarbDTE102 et du paramètre de sortie oarbDTE102                                |
| 0x8105   | Paramètre d'entrée <i>iarbSendBuf</i> non valable                                                                          |
| 0x8106   | Paramètre de sortie <i>oarbRcvBuf</i> non valable                                                                          |
| 0x8201   | Paramètre d'entrée <i>ixConnOK</i> = FALSE pendant la transmission des données                                             |
| 0x8202   | Timeout ; le boîtier de contrôle ne réagit pas                                                                             |
| 0x8301   | Démarrage d'une commande pendant que le bloc fonctionnel est occupé ( <i>oxBusy</i> = TRUE)                                |
| 0x8302   | Démarrage d'une commande avec une antenne désactivée ( <i>ixAntOff</i> = TRUE)                                             |
| 0x8303   | Démarrage simultané des commandes de lecture et d'écriture                                                                 |
| 0x8304   | Démarrage d'une commande sans tag dans le champ d'antenne                                                                  |
| 0x8305   | Paramètre d'entrée <i>iiRdRwLength &lt;=</i> 0 ou supérieur à la zone de réception définie ( <i>oarbRcvBuf</i> )           |
| 0x8306   | Paramètre d'entrée <i>iiRdRwLength</i> <= 0 ou supérieur à la zone de transmission définie ( <i>iarbSendBuf</i> )          |
| 0x8307   | L'écriture de l'UID n'est pas supportée par le système                                                                     |
| 0x8401   | Zone de réception ( <i>oarbRcvBuf</i> ) trop petite pour la lecture cyclique de l'UID                                      |